## 自治体の保健サービス等の情報の登録・配信・閲覧機能(自治体担当者向け)

(1) 概要

「自治体の保健サービス等の情報の登録・配信・閲覧機能」は、地域と連携した予防・健康づくりの活性化を目的とし、自治体がポータルサイトを通して保健事業を公開することや、健保組合等の担当者が地域の保健事業を把握することができる機能です。自治体がポータルサイトを通して保健事業を公開することで、健保組合や他自治体等の担当者もそれらの情報を閲覧できるようになります。また、健保組合の担当者は、情報を得たい自治体(加入者が多く住んでいる自治体など)をあらかじめ登録することで、最新情報をメールで受け取ることができるようになります。

#### (2) 自治体の保健サービス等の情報の登録・配信・閲覧機能のページを開く

ポータルサイト・トップページのデータヘルスライブラリーから(図 1)「自治体の保健サービス情報」をクリックすると、自治体の保健サービス情報検索画面のページを開くことができます。

|                                                                                      | ×//                                   | よくあるご質問                        | の同合せ                  | 登録情報の変更           | ロクアウト                                     |            |
|--------------------------------------------------------------------------------------|---------------------------------------|--------------------------------|-----------------------|-------------------|-------------------------------------------|------------|
| データヘルス・ポータルサイト<br>Data Health Portal                                                 | 概要 データヘルス<br>概要 評価および見                | ス計画作成/<br>見直し支援ツール             | アンケート                 | データヘルス大学          | データヘルス<br>ライブラリー                          |            |
| トップ データヘルスライブラリー                                                                     |                                       |                                |                       |                   |                                           |            |
| データヘルスライブラリー                                                                         |                                       |                                |                       |                   |                                           |            |
| 新着情報                                                                                 |                                       |                                |                       |                   |                                           |            |
| 2020.06.03 「関連法規・通知」に、後期高齢者支援金の加算・減算制度に関する通                                          | 知を掲載しました                              |                                |                       |                   |                                           |            |
|                                                                                      |                                       |                                |                       |                   |                                           |            |
| ~~~~~~~~~~~~~~~~~~~~~~~~~~~~~~~~~~~~~~~                                              | ~~~~                                  | ~~~                            | $\approx$             | $\sim\sim$        | <u>ــــــــــــــــــــــــــــــــــ</u> |            |
| 自治体の保健サービス情報                                                                         | →→→→→→→→→→→→→→→→→→→→→→→→→→→→→→→→→→→→→ |                                | ンプラリ                  | ~~~_=             | <u></u> >                                 |            |
| 自治体の保健サービス情報<br>自治体ごとの保健サービス検索・登録が出来ます。                                              |                                       | ・サービスラ-<br>委託サービス検索・           | イブラリ                  | <u>=</u><br>=     | <u></u>                                   |            |
| 自治体の保健サービス情報<br>自治体ごとの保健サービス検索・登録が出来ます。                                              | 外部委託<br>外部委託<br>外部委託業者の3              | ・サービスラ-<br>委託サービス検索・           | イブラリ<br>- 蚕錬が出来ま      |                   | 2-ス-覧>                                    |            |
| 自治体の保健サービス情報<br>自治体ごとの保健サービス検索・登録が出来ます。<br>詳細はこちら >                                  | 外部委託<br>外部委託業者の:                      | .サービスラ-<br>委託サービス検索・           | イブラリ<br>- 登録が出来ま      | <u>=</u><br>۲۶.   | ユース一覧 ><br>組はごちら >                        |            |
| 自治体の保健サービス情報         自治体ごとの保健サービス情報         資源体ごとの保健サービス検索・登録が出来ます。         詳細はこちら > | 外部委託<br>外部委託集者の?                      | ・サービスラ-<br>委託サービス検索・           | イブラリ<br>・登録が出来ま       | ्र<br>हर,         | ユース一覧 ><br>組にごちら >                        |            |
| 自治体の保健サービス情報         自治体ごとの保健サービス検索・登録が出来ます。         J#編はこちら >         関連法規・通知       |                                       | ・サービスラ-<br>委氏サービス検索・<br>ガイドライ: | イブラリ<br>- 登録が出来ま<br>ン | =<br>=<br>=<br>;; | ユース一覧 ><br>組はごちら >                        | $\langle $ |

図 1 データヘルスライブラリートップページ

#### (3) 自治体の保健サービス情報を検索する

自治体の保健サービス情報検索画面へアクセスすると、日本地図の画面が表示されますので、確認したい都道府県をクリックしてください(図 2)。選択した都道府県で実施されている保健事業の一覧が表示されます(図 3)。

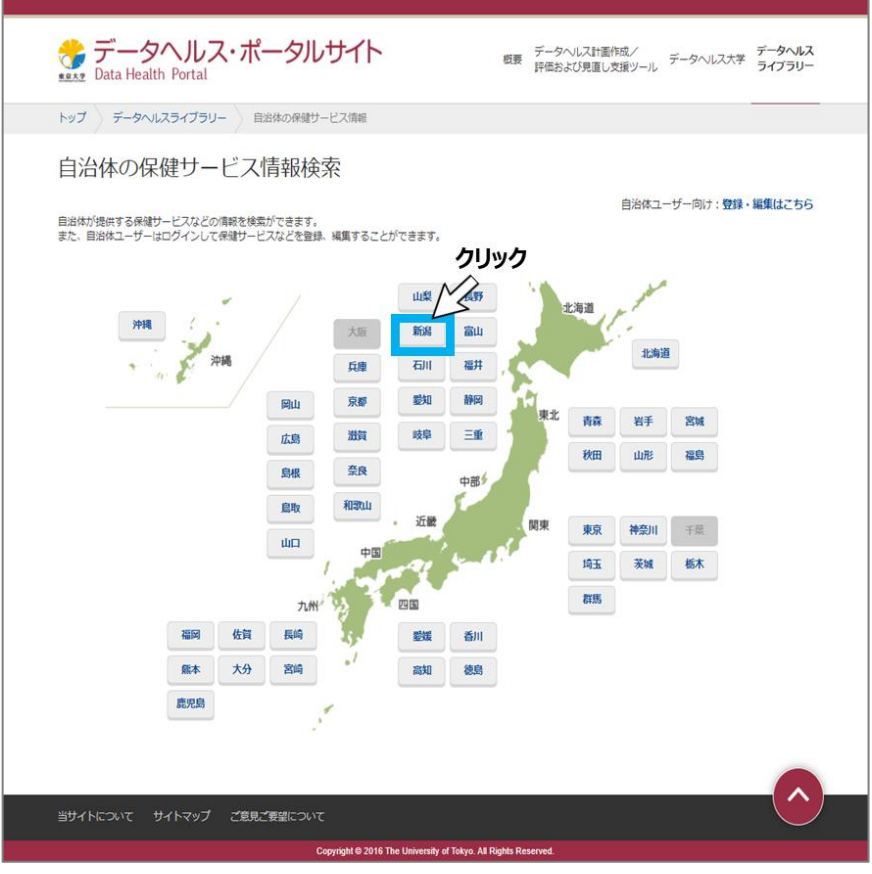

図 2 自治体の保健サービス情報検索画面

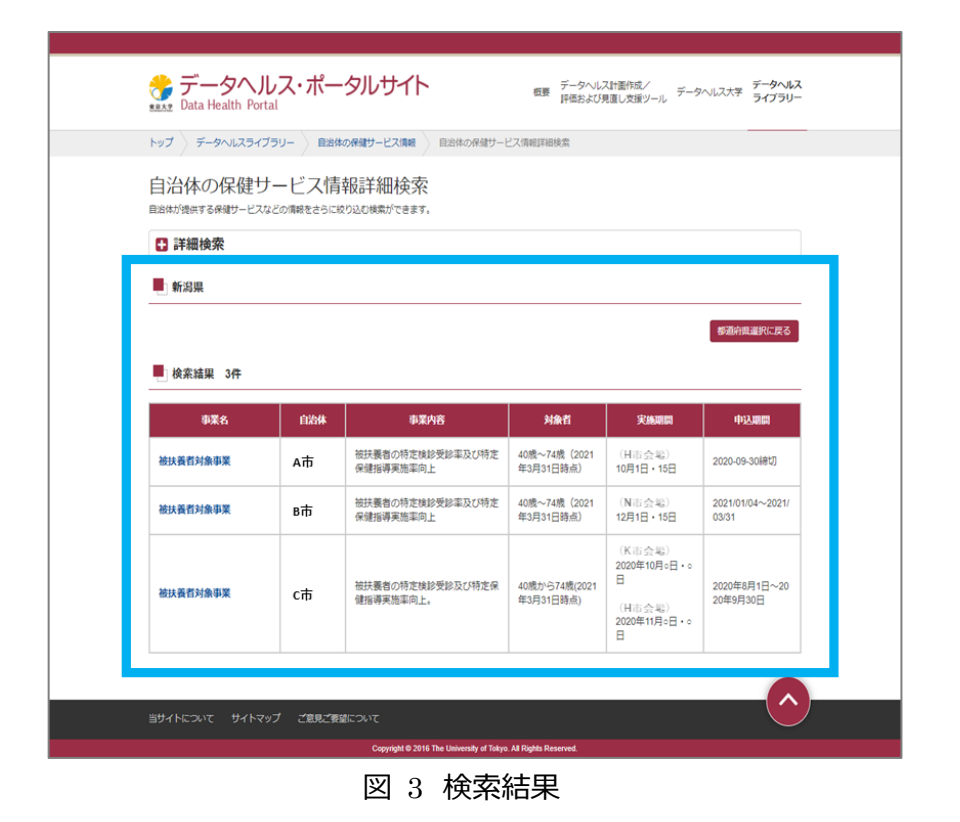

検索の結果、表示される保健サービス一覧で事業名をクリックすると詳細の内容を確認できます。

|              | データへル<br>Data Health Porta                                                                                                    | ノス・ポー<br><sup>11</sup>                     | タルサイト                                 | 板要 データへい<br>評価およびす                                                                               | ス計画作成/ データ<br>見直し支援ツール                                                                                                    | データヘルス<br>ヘルス大学 ライブラリー                                                                                 |  |
|--------------|----------------------------------------------------------------------------------------------------|--------------------------------------------|---------------------------------------|--------------------------------------------------------------------------------------------------|----------------------------------------------------------------------------------------------------|----------------------------------------------------------------------------------------------------|--|
|              | トップ データヘルスライブ                                                                                                    | ラリー 🔷 自治体                                  | の保健サービス情報 自治体の保健サー                    | ビス情報詳細検索                                                                                         |                                                                                                    |                                                                                                    |  |
|              | 自治体の保健サ                                                                                                    | ービス情<br>2の情報をさらに8                          | 報詳細検索                                 |                                                                                                  |                                                                                                    |                                                                                                    |  |
|              | 🗄 詳細検索                                                                                                    |                                            |                                       |                                                                                                  |                                                                                                    |                                                                                                    |  |
|              | 新潟県                                                                                                    |                                            |                                       |                                                                                                  |                                                                                                    |                                                                                                    |  |
|              |                                                                                                    |                                            |                                       |                                                                                                  |                                                                                                    | 都道府県道沢に戻る                                                                                              |  |
|              |                                                                                                    |                                            |                                       |                                                                                                  |                                                                                                    |                                                                                                    |  |
|              | ● 検索結果 3件                                                                                                    |                                            |                                       |                                                                                                  |                                                                                                    |                                                                                                    |  |
|              | 検索結果 3件<br>事業名                                                                                                    | 自治体                                        | 事業内容                                  | 対象者                                                                                              | 実施期間                                                                                                    | 申込期間                                                                                                   |  |
|              | <ul> <li>検索結果 3件</li> <li>事業名</li> <li>被扶養哲対象事業</li> </ul>                                                                        | 自治体                                        | 事業内容<br>被決集者の特定体診受診率及び特定<br>保護指導実施率の上 | <b>対条者</b><br>40歳~74歳(2021<br>年3月31日時点)                                                          | 実施期間<br>(日本会職)<br>10月1日・15日                                                                                                    | <b>申认期間</b><br>2020-09-30勝切                                                                            |  |
| <i>ሳ</i> ሀッሳ | <ul> <li>検索結果 3件</li> <li>         東案名         被決責者対象事業         被決責者対象事業</li></ul>                                                | <b>自治体</b><br>A市<br>B市                     | 非変内容                                  | <b>対条首</b><br>40歳~74歳(2021<br>年3月31日時点)<br>40歳~74歳(2021<br>年3月31日時点)                             | <b>実統期間</b><br>(H市会場)<br>10月1日 · 15日<br>(N市会場)<br>12月1日 · 15日                                                                                                    | 申込期間<br>2020-09-30線切<br>2021/01/04~2021/<br>03/31                                                      |  |
| <i>ካ</i> ሀッሳ | 検索結果 3件           事業名           被以黃哲対象事業           被以黃哲対象事業           被以黃哲対象事業                                                    | 自給株           A市           B市           C市 |                                       | <b>対象石</b> 40億~74歳(2021<br>年3月31日時点)     40億~74歳(2021<br>年3月31日時点)     40億~74歳(2021<br>年3月31日時点) | 実施規模           (月日本会報)           10月1日・15日           (N市会報)           12月1日・15日           (X市会報)           2020年10月-日・0           日           (日本会報)           2020年11月0日・0           日 | 492,000<br>2020-09-30(87)<br>2021(01/04~2021/<br>03/31<br>2020(86,0)<br>2045(9,12)~20<br>2045(9,12)~20 |  |
| <b>クリック</b>  | <ul> <li>検索結果 3件</li> <li>事業名</li> <li>接送資料対象事業</li> <li>接送資料対象事業</li> <li>接送資料対象事業</li> <li>第54460247</li> <li>ウイトマンパ</li> </ul> | 自治林<br>A市<br>B市<br>C市<br>プ ご思えご問い          |                                       | 対象有<br>40億~74歳(2021<br>年3月31日時点)<br>40億~74歳(2021<br>年3月31日時点)<br>40億から74歳(2021<br>年3月31日時点)      | (日本会戦)<br>10月1日 - 15日<br>(N本会戦)<br>12月1日 - 15日<br>(N本会戦)<br>2000年10月6日・0<br>日<br>(日本会戦)<br>2000年11月6日・0<br>日<br>2000年11月6日・0<br>日                                                       | Uter         Uter           2020-09-00 (0000000000000000000000000000000                                |  |

図 4 自治体の保健サービス情報を閲覧する

| トップ 〉データ    | ヘルスライブラリー 自治体の保健サービス情報 自治体の保健サービス情報詳細   |
|-------------|-----------------------------------------|
| 白治体の        | 促健サ→ビス情報詳細・C市・被扶養老対象事業                  |
|             |                                         |
| 都道泉県        |                                         |
| 日2014名      |                                         |
| 980<br>8808 | (広大教育万奈伊美<br>法は黒糸の行き物料単砂下/15キタ2時始省雪松市内ト |
| Net         | 100万葉目の行在の時の気が以びてなどで400万時代の時代により        |
| RANNIN      | ( <u>H也</u> 会课)<br>222年10月1日 - 15日      |
| 中込期間        | 2020年8月1日~2020年9月30日                    |
| BERRURL     | https://www.xxxx.com                    |
| 開合せ渡口       | 電話音号:03-0000-0000                       |
| 備考          | 個人受診も受け付けます。                            |
|             | 10.1 7                                  |
|             | 閉じる                                     |

図 5 自治体の保健サービス情報詳細

# (4) ユーザー情報の登録をする

### 1) **ユーザー登録をする**

自地域の保健サービス情報を登録する場合、データヘルス・ポータルサイトへのユーザー登録が必要です。 ポータルサイト・トップページのデータヘルスライブラリーから、「自治体の保健サービス情報」をクリックしてくださ い。自治体の保健サービス情報検索画面へアクセスできますので、日本地図の画面の右上にある「自治体 向けユーザー:登録・編集はこちら」をクリックしてください。保健サービス情報登録・編集画面より「登録が まだの方はこちら」をクリックするとユーザー登録ができます(図 6)。ユーザー登録をすることで、自らが所 属する自治体の保健サービスを登録することができます。なお、各自治体の保健サービスの検索機能は、 ユーザー登録なしでも利用できます。

ユーザー登録したアカウントの有効期限は1年間になります。アカウントの更新に関しては、「(4)3)ア カウントの有効期間を延長」の内容を参考にしてください。

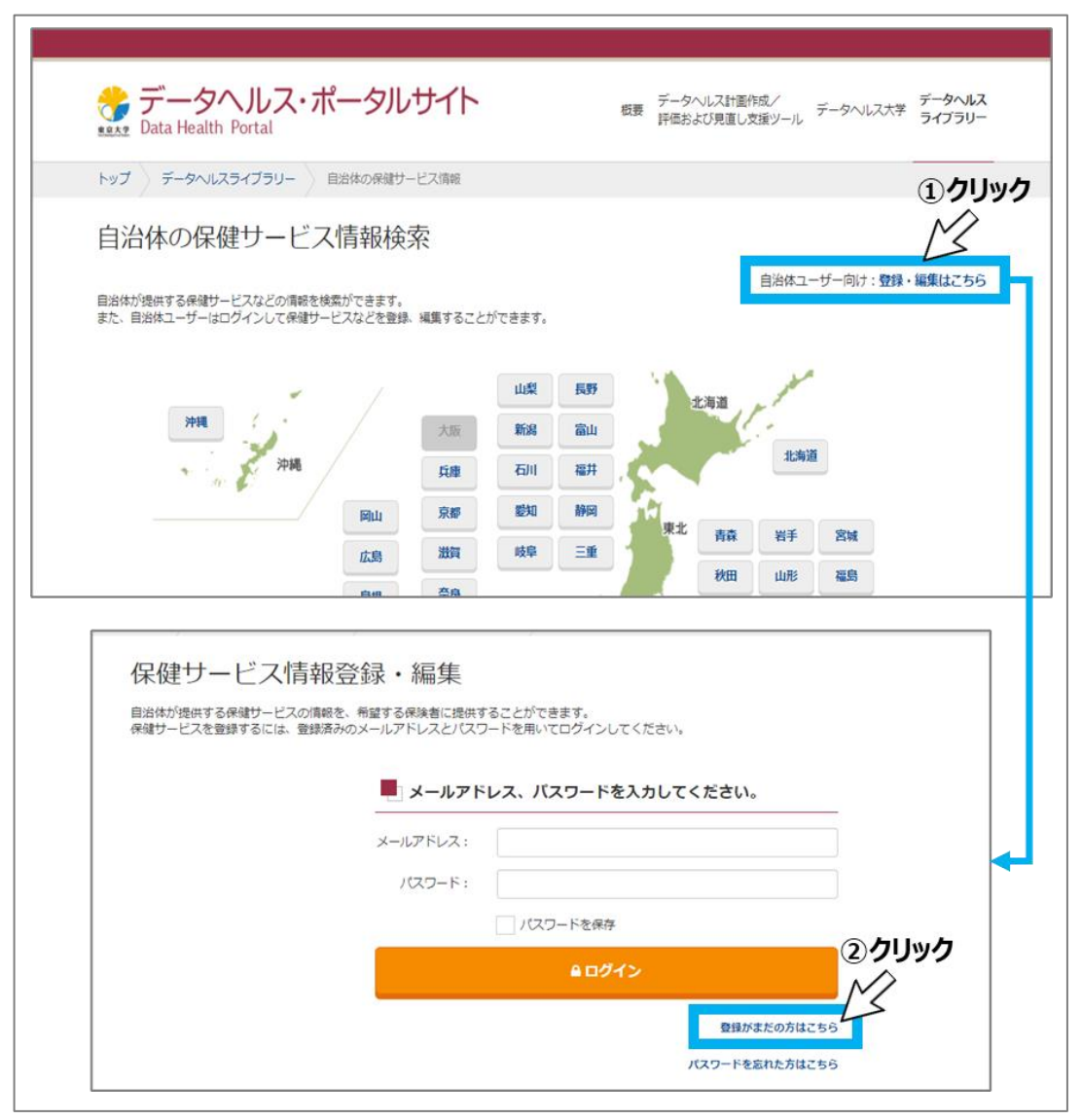

図 6 保健サービス情報登録\_\_編集ログイン画面

利用規約が表示されますので、利用規約を確認のうえ「利用規約に同意する」に チェックしてから、 「登録手続きに進む」をクリックしてください(図 7)。

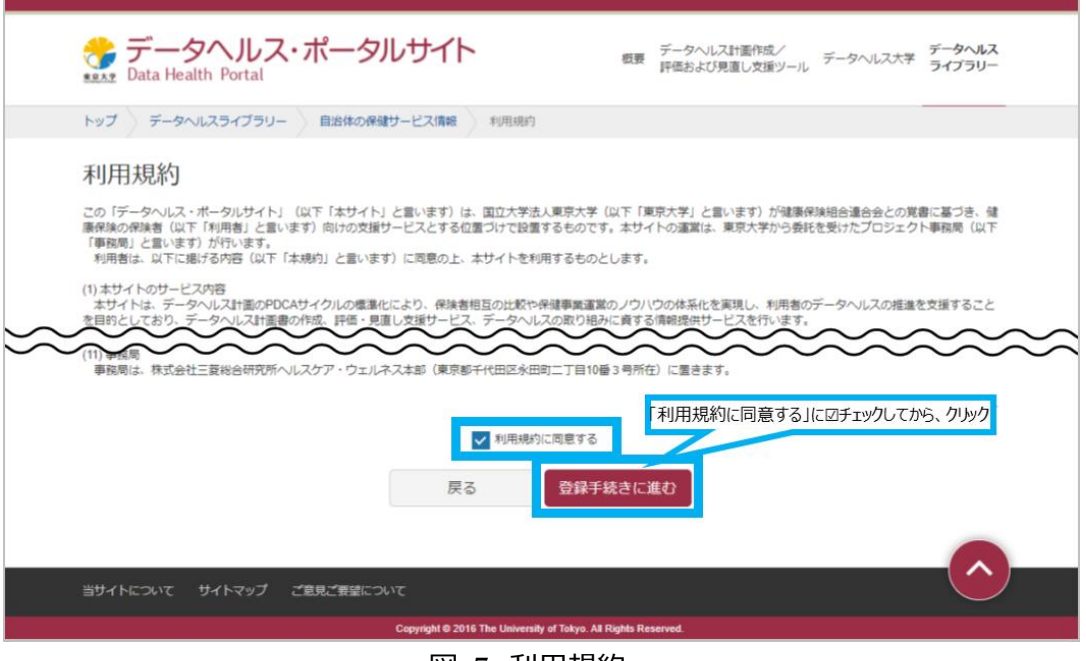

図 7 利用規約

ユーザー情報の登録画面で、担当者メールアドレス、都道府県、市区町村名、担当者名、担当者電 話番号等の必須入力項目を記載し、「メール送信」をクリックしてください(図 8)。登録が完了したら、 登録完了メールが送信されますのでご確認ください(図 9)。

| サービス情報登録利用登録の手続きをします。<br>申請いただき、登録が許可されると、入力したEメールアドレスに受<br>お客様の環境次第では、迷惑メールになる可能性がございます。<br>kani@databaalth-portal inを受信可能な設定にしてください。 | 登録完了メールが送信されます。                                          |
|----------------------------------------------------------------------------------------------------|----------------------------------------------------------|
| ▲ 入力項目エラーがあります。                                                                                                    |                                                          |
| 黄色 の項目に問題があります。<br>該当項目をご確認いただき、再度入力してください。                                                                                            |                                                          |
| <ul> <li>担当者電話番号は必ず入力する必要があります。入力されてい</li> <li>担当者メールアドレスと担当者メールアドレス(確認)には</li> <li>入力した市区町村名は既に使用されています。</li> </ul>                   | いることをご確認ください。<br>、同じメールアドレスを入力してください。<br>必須入力項目全て入力・選択する |
| ※マークの項目は必須入力です。                                                                                                    |                                                          |
| 担当者メールアドレス※                                                                                                    | chiyodataro@mri.co.jp                                    |
| 担当者メールアドレス(確認)※                                                                                                    | shiyodataro@mri.co.jp                                    |
| 都道府與 <mark>※</mark>                                                                                                    | XX III.                                                  |
| 市区町村名(都道府県の場合は都道府県名をこちらにも入力して下<br>さい)※                                                                                                 | ВФ                                                       |
| 担当者名※                                                                                                    | 千代田太郎                                                    |
| 担当者電話番号※                                                                                                    |                                                          |
| 戻る                                                                                                    |                                                          |

図 8 ユーザー情報の登録

| Subject:【データヘルス・ポータルサイト】ユーザ登録申請のご確認                                                                                                    |
|----------------------------------------------------------------------------------------------------|
| 千代田太郎様                                                                                                    |
| この度はデータヘルス・ポータルサイトより利用登録申請をしていただき、<br>誠にありがとうございます。                                                                                                    |
| ご記入頂いた内容で登録いたしました。                                                                                                    |
| 入力内容のご確認                                                                                                    |
|                                                                                                    |
| ■担当者メールアドレス<br>chiyodataro@mri.co.jp                                                                                                    |
| ■都道府県<br>XX県                                                                                                    |
| ■市区町村名<br>B市                                                                                                    |
| ■担当者名<br>千代田太郎                                                                                                    |
| ■担当者電話番号<br>03-0000-0000                                                                                                    |
|                                                                                                    |
| 登録パスワードは以下になります。<br>パスワード:LvQjAj1061861165                                                                                                    |
| 以下のURLからログインし、サービスの登録を行ってください。<br>https://datahealth-portal.jp/index.php?action_kouhyou_municipal_login_login=true                                                                                 |
| ■このメールアドレスは配信専用です。<br>ご意見・ご要望については<br><https: datahealth-portal.jp="" index.php?action_kouhyou_opinions_index="true">をご<br/>確認ください。<br/>■データヘルス・ポータルサイト<br/>https://datahealth-portal.jp/</https:> |

### 図 9 登録完了メール

### 2) ユーザー情報の変更をする

登録済のユーザー情報の変更ができます。ポータルサイト・トップページのデータヘルスライブラリーから、 「自治体の保健サービス情報」をクリックしてください。自治体の保健サービス情報検索画面へアクセスでき ますので、日本地図の画面の右上にある「自治体向けユーザー:登録・編集はこちら」をクリックしてください。 保健サービス情報登録・編集画面よりメールアドレス・パスワードを入力し、「ユーザー情報の変更」をクリック します(図 10)。

|                                                                                                  | -                                               | COLOR DE L'ANDE                                                  | ORADIN L'AMPRA M                                                         |                                                                                                    | -                                                                                     |
|--------------------------------------------------------------------------------------------------|-------------------------------------------------|------------------------------------------------------------------|--------------------------------------------------------------------------|----------------------------------------------------------------------------------------------------|---------------------------------------------------------------------------------------|
| 22 7                                                                                             | 7-9/0/291200                                    | - ESSORED-CARE E                                                 | ロがの味噌ワービス消耗豆豉一丸                                                          |                                                                                                    |                                                                                       |
| 自治体                                                                                              | の保健サー                                           | ビス情報登録・編集                                                        |                                                                          |                                                                                                    |                                                                                       |
|                                                                                                  |                                                 |                                                                  | B:                                                                       | 当体ユーザーアカウントの有効期間                                                                                             | 1:2021/05/12 18月 手約                                                                   |
| Sfi                                                                                              | Roq                                             |                                                                  |                                                                          | 力しい力                                                                                                    |                                                                                       |
|                                                                                                  | 10                                              |                                                                  |                                                                          | 9999                                                                                                    |                                                                                       |
| 長岡                                                                                               | Φ                                               |                                                                  |                                                                          | 21                                                                                                    |                                                                                       |
|                                                                                                  |                                                 |                                                                  |                                                                          | ~                                                                                                    | Contraction and the                                                                   |
|                                                                                                  |                                                 |                                                                  |                                                                          |                                                                                                    | ユーサー情報の変更                                                                             |
|                                                                                                  | att oa                                          |                                                                  |                                                                          |                                                                                                    | ユーザー消除の変更                                                                             |
| <b>D</b> 17                                                                                      | 件数 2件                                           |                                                                  |                                                                          |                                                                                                    | ユーサー情報の変更                                                                             |
| D 17                                                                                             | 件数 2件                                           | \$ <b>Z</b> P <del>N</del>                                       | 刘朱哲                                                                      | 実施期間                                                                                                    | 中以周期                                                                                  |
|                                                                                                  | 件数 2件<br>単葉名                                    | 事業内容<br>補充者の時を理想受診率及び特                                           | <b>対象有</b><br>40%~74慌 (2021年3月31                                         | <b>米納用開</b><br>(H市会唱)                                                                                        | 中以期間                                                                                  |
| 2<br>日<br>日<br>日<br>日<br>日<br>日<br>日<br>日<br>日<br>日<br>日<br>日<br>日<br>日<br>日<br>日<br>日<br>日<br>日 | 件数 2件<br>●業名<br>地決美者対象事業                        | 事業内容<br>対決量者の将定地設長が準及び将<br>定保達指導系統定向上                            | <b>対余有</b><br>40機~74機 (2021年3月31<br>日時点)                                 | <b>光編期間</b><br>(日市会場)<br>10月1日 - 15日                                                                         | 12-17-1月140030至<br>中以月1日<br>2020-09-30時初                                              |
| ● 型禄<br>編集<br>潮詠                                                                                 | <b>中放 2件</b><br><b>申菜名</b><br>被扶養者対象事業          |                                                                  | <b>対論有</b><br>40號~74號(2021年3月31<br>日時点)                                  | <b>実施期間</b><br>(日志会報)<br>10月1日 - 13日<br>/ 10月1日 - 13日                                                        | ユーサー(第800変更<br><b>申込期間</b><br>2020-09-30時初                                            |
| - <u>支</u> 保<br>編集<br>- 補除<br>- 編集                                                               | <b>件数 2件</b><br><b>申某名</b><br>他扶養者対象事業          |                                                                  | <u>対象有</u><br>40歳~74歳(2021年3月31<br>日時点)                                  | 実績期間<br>(日市会報)<br>10月1日・15日<br>(学校現計報報)<br>200日年10月1日(水)〜12<br>月20日(月)                                       | <ul> <li>ユーザー備税の変更</li> <li>申込期間</li> <li>2020-09-30(時切)</li> <li>【イベント税税】</li> </ul> |
| 2<br>78<br>2<br>78<br>2<br>78<br>2<br>78<br>2<br>78<br>2<br>78<br>2<br>78<br>2<br>78             | <b>件数 2件</b><br><b>申業名</b><br>徳扶養者対象事業<br>街ウォーク | <ul> <li>         ・ 単型内容         ・         ・         ・</li></ul> | <u>対象符</u><br>40歳~74歳(2021年3月31<br>日時点)<br>(MM ittウオーキングボ<br>イント) アプリ利用者 |                                                                                                    | ユーサー 備務の変更                                                                            |
| 10日<br>1月1日<br>1月1日<br>1月1日<br>1月1日<br>1月1日<br>1月1日<br>1月1日<br>1                                 | <b>件数 2件</b><br><b>単業名</b><br>地球異者対象事業<br>街ウォーク |                                                                  | 対象百<br>40歳~74歳(2021年3月31<br>日時点)<br>(MM ペウオーキングボ<br>イントリアプリ利用者           | 実施知識<br>(日心会地)<br>10月1日・13日<br>「参数数17単約」<br>2000年の第1日(内〜12<br>月20日月)<br>「クーポン利用税】<br>2001年月日日(内〜3月2<br>1日(日) |                                                                                       |

図 10 ユーザー情報の変更

ユーザー情報を変更して、「更新する」をクリックしてください(図 11)。登録のユーザー情報が更新され、 登録アドレスへユーザー更新申請の確認メールが届きます。

| トップ データヘルスライブラリー 自治体の保健サービス情報 ユーザー情報の変更                                                                                                 | E.                 |  |
|----------------------------------------------------------------------------------------------------|--------------------|--|
| ユーザー情報の変更<br>サービス報告が原題が原想をします。<br>中国へになき、創まが行されると、スカレモメールアドレスに営<br>基本の意味であては、送客メールになる可能が定さいます。<br>kanigdatahalb.potal 使を受引用のなどをにしてください。 | 雄売了メールが送信されます。     |  |
| 担当者メールアドレス業                                                                                                    | nagataro@mri.co.jp |  |
| 担当者メールアドレス(確認)※                                                                                                    | nagataro@mri.co.jp |  |
| 響道內職業                                                                                                    | 1YVR •             |  |
| 市区町村名(都道府県の場合は都道府県名をこちらにも入力して下<br>さい)※                                                                                                  | с市                 |  |
|                                                                                                    | 長司太郎               |  |
| 担当者名 <mark>※</mark>                                                                                                    | 012-345-6789       |  |
| 担当者名 <mark>※</mark><br>担当者電話 <del>碼号</del> ==                                                                                           |                    |  |

図 11 ユーザー情報の更新

## 3) アカウントの有効期間を延長する

登録アカウントの登録有効期限の30日前、14日前、7日前のそれぞれに、アカウント期間延長確認メ ールが届きます(図12)。延長が必要な場合は、メールに記載のURL ヘアクセスし、期間延長手続き を行ってください。

| Subject: 【データヘルス・ボータルサイト】ユーザ登録有効期限のご確認                                                                                                    |
|----------------------------------------------------------------------------------------------------|
| 長岡太郎 樓                                                                                                    |
| この度はデータヘルス・ボータルサイトをご利用いただき、<br>誠にありがとうございます。                                                                                                    |
| 利用有効期限切れが間近となりましたので、引き続きご利用の際は<br>以下のURLより利用延長手続きをお願いいたします。                                                                                                    |
| https://datahealth-portal.jp/?action_kouhyou_municipal_extentapplication=true                                                                                                    |
| ■利用有効期限<br>2021/04/22                                                                                                    |
| 現在の利用金録内容のご確認 クリック                                                                                                    |
| ■担当者メールアドレス<br>negetaro@mni.co.jp                                                                                                    |
| ■郡遣府県<br>YV県                                                                                                    |
| ■市区町村 <b>名</b><br>c市                                                                                                    |
| ■把当专名<br>長间太郎                                                                                                    |
| ■担当考常辞書号<br>012-345-6759                                                                                                    |
| ■ このメールアドレスは配信専用です。<br>ご智見・ご要望はついては<br><htps: datahealth-portal.jp="" index.php?action_kouhyou_opinions_index="true">をご確認ください。<br/>■データヘルス・ボータルサイト<br/>https://datahealth-portal.jp/</htps:> |
|                                                                                                    |
|                                                                                                    |

図 12 アカウント期間延長確認メール

URL をクリックすると、アカウント有効期間延長画面にアクセスできます。登録メールアドレス、パスワード を入力し「有効期限延長申請」をクリックしてください(図 13)。有効期限が 1 年延長され、登録アドレ スヘアカウント登録利用期間延長の確認のメールが配信されます(図 14、図 15)。

|                                                                           | 46460                                                     |
|---------------------------------------------------------------------------|-----------------------------------------------------------|
| 😚 データヘルス・ポータルサイト                                                          | 概要 データヘルス計画作成/<br>手径および発達し支援ソール データヘルス大学 データヘルス<br>ライプラリー |
| トップ テータヘルスライブラリー 自然体の保健サービス集組 アカウント4                                      | 9/3/97214.56                                              |
| アカウント有効期間延長<br>BE2000819-EX7REBED・RAMEX-ルアドレス・/X7<br>メールアドレス、/X29-ドを入りしてく | ワードの有効期間は長の学校書をします。<br>(ださい)。                             |
| x-1/7FLZ:                                                                 | (Autor 10                                                 |
| 1002-16:                                                                  |                                                           |
| 4/sources                                                                 | <u>たまま</u><br>クリック                                        |
| 89イトについて サイトマップ ご意見ご意識について                                                |                                                           |
| Copyright © 2016 The University o                                         | of Tokyo. All Rights Reserved.                            |

図 13 アカウント有効期間延長画面

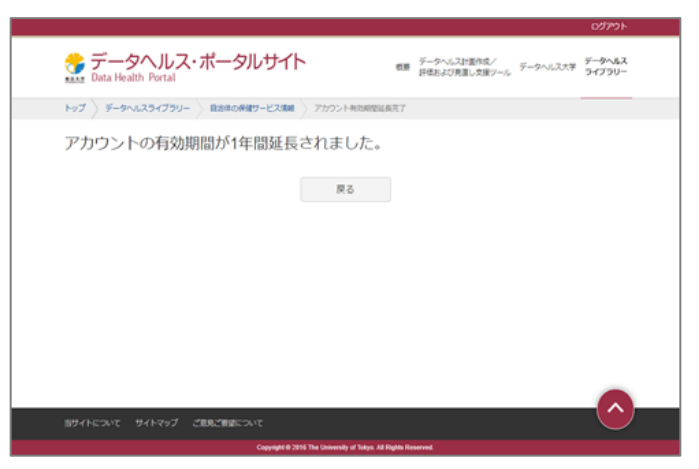

# 図 14 アカウント有効期間延長完了

| Subject:【データヘルス・ポータルサイト】アカウント登録利用期間延長のご確認                                                                                                    |
|----------------------------------------------------------------------------------------------------|
| 長岡太郎様                                                                                                    |
| この度はデータヘルス・ポータルサイトをご利用いただき、<br>誠にありがとうございます。                                                                                                    |
| アカウント利用期間が延長されました。                                                                                                    |
| ■利用有効期限<br>2022/05/12                                                                                                    |
| 現在の利用登録内容のご確認                                                                                                    |
| ■担当者メールアドレス<br>nagataro@mri.co.jp<br>■都道府県<br>YY県<br>■市区町村名<br>C市                                                                                                    |
| ■ 担当者名<br>長岡太郎                                                                                                    |
| ■担当者電話番号<br>03-1111-4126                                                                                                    |
| ■このメールアドレスは配信専用です。<br>ご意見・ご要望については<br><https: datahealth-portal.jp="" index.php?action_kouhyou_opinions_index="true">をご確認ください。<br/>■データヘルス・ポータルサイト<br/>https://datahealth-portal.jp/</https:> |

図 15 確認メール

延長の手続きをしない場合は、有効期限当日にユーザー登録失効の確認メールが届きます(図 16)。

| Subject:【データヘルス・ポータルサイト】ユーザ登録失効のご確認                                                                                                    |
|----------------------------------------------------------------------------------------------------|
| 長岡太郎様                                                                                                    |
| この度はデータヘルス・ポータルサイトをご利用いただき、<br>誠にありがとうございます。                                                                                                    |
| 利用有効期限が経過したため、利用登録は失効いたしました。                                                                                                    |
| ■利用有効期限<br>2021/04/06                                                                                                    |
| 登録内容のご確認                                                                                                    |
| ーーーーーーーーーーーーーーーーーーーーーーーーーーーーーーーーーーーー                                                                                                    |
| ■都道府県<br>W県                                                                                                    |
| ■市区町村名<br>c市                                                                                                    |
| ■担当者名<br>長岡太郎                                                                                                    |
| ■担当者電話番号<br>03-1111-4126                                                                                                    |
| ■創除された自治体保健サービス名<br>被扶養者対象事業<br>街ウォーク                                                                                                    |
| ■このメールアドレスは配信専用です。<br>ご意見・ご要望については<br><https: datahealth-portal.jp="" index.php?action_kouhyou_opinions_index="true">をご確認ください。<br/>■データヘルス・ポータルサイト<br/>https://datahealth-portcal.jp/</https:> |

図 16 登録失効メール

(5) 自治体の保健サービス情報へログインする

1) **ログインする** 

ユーザー登録完了メールが届いたら、データヘルス・ポータルサイトヘアクセスし、データヘルスライブラリーの トップページから保健サービス情報登録・編集画面ヘアクセスしてください。ログイン画面で、メールアドレスと ユーザー登録完了メールに記載されているパスワードを入力しログインしてください(図 17 図 18)。

| データヘルス・ポータルサイト<br>ままえ Data Health Portal<br>東京 データヘルスは面印成/<br>データヘルスは面印成/<br>データヘルス大学 データヘルス<br>テータヘルス大学 データヘルス<br>データヘルス大学 データヘルス |
|----------------------------------------------------------------------------------------------------|
| トップ データヘルスライブラリー 自治体の保護サービス情報 保健サービス情報登録・編集                                                                                        |
| 保健サービス情報登録・編集                                                                                                    |
| メールアドレス、バスワードを入力してください。                                                                                                    |
| メールアドレス:                                                                                                    |
|                                                                                                    |
|                                                                                                    |
| ● <b>□</b> <i>♡1</i> ン                                                                                                    |
| 豊佳がなだの方はこちら                                                                                                    |
| ノスワードを忘れた方はごちら                                                                                                    |
| 当サイトについて サイトマップ ご意見ご要望について                                                                                                    |
| Copyright © 2016 The University of Tokyo. All Rights Reserved.                                                                     |

図 17 ログインする

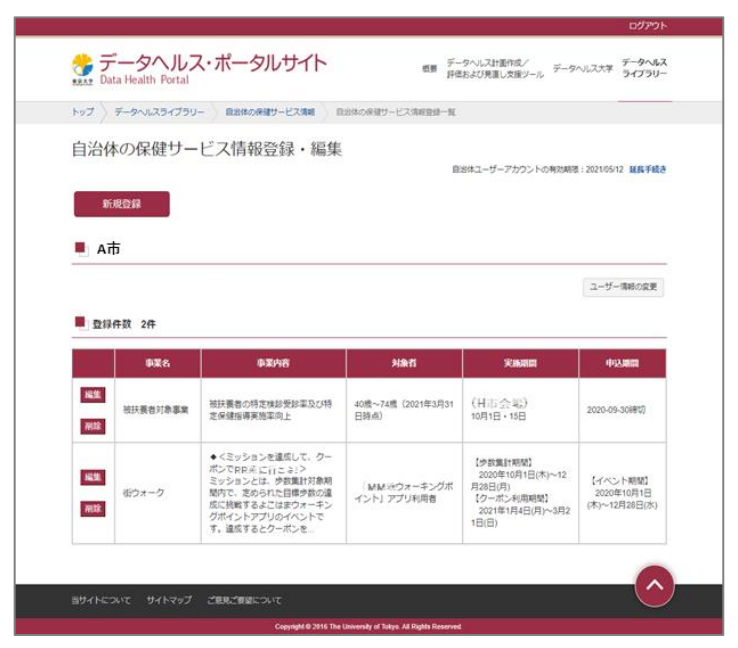

図 18 自治体の保健サービス情報登録・編集画面

自治体の保健サービス情報登録・編集画面が表示されますので、自治体の保健サービス情報を登録してください。

### (6) 自治体の保健サービス情報を登録する

### 1) 自治体の保健サービス情報を新規登録する

「新規登録」をクリックすると、自治体の保健サービス情報登録画面が開きます(図 19)。

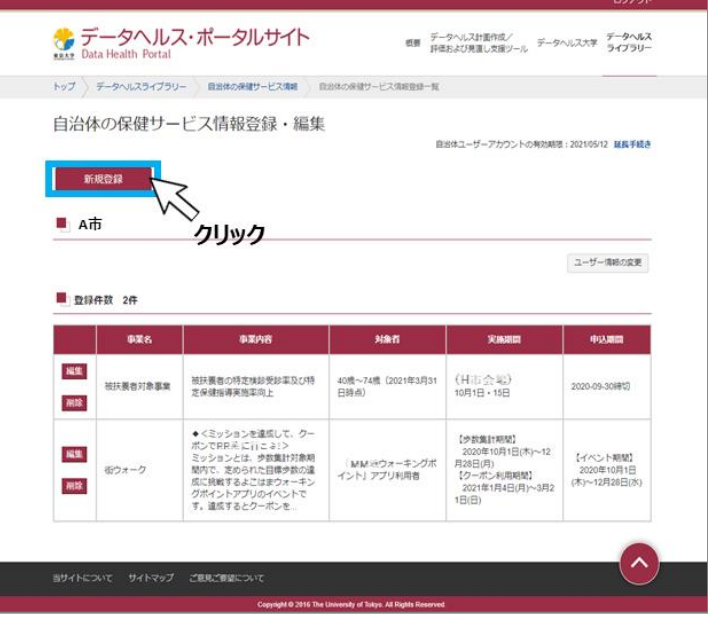

図 19 新規登録する

自治体の保健サービス情報登録画面で、事業名、事業内容、対象者、実施期間、申込期間、関連 URL、問合わせ窓口等の必須入力項目を記載し「確認」をクリックしてください(図 20)。

自治体の保健サービス情報登録確認 画面で登録内容を確認し、問題がなければ「登録」をクリックして ください(図 21)。自治体の保健サービス情報登録完了画面が表示されたら登録完了です(図 22)。 自治体のメールアドレス宛に事業登録完了メールが届きますので、併せて確認してください。

|                                                                                                    | <u>ወ</u> ሻምዕኑ                                                  |  |  |  |
|----------------------------------------------------------------------------------------------------|----------------------------------------------------------------|--|--|--|
| データヘルス・ポータルサイト<br>東京 Data Health Portal データヘルスオ画作成/<br>原標 データヘルス計画作成/<br>序価および見直し支援ツール データヘルス大学 データヘルス |                                                                |  |  |  |
| トップ 〉データイ                                                                                              | いにスライブラリー 自治体の保健サービス情報 自治体の保健サービス情報登録一覧 自治体の保健サービス情報編集         |  |  |  |
|                                                                                                    |                                                                |  |  |  |
| 目治体の                                                                                                   | 呆健サービス情報編集<br>1                                                |  |  |  |
| ※マークの項目は必然                                                                                             | 和人力です。                                                         |  |  |  |
| 事業名 <mark>※</mark>                                                                                     | 被扶護者対象事業                                                       |  |  |  |
| 事業内容※                                                                                                  | 被扶農者の特定検診受診率及び特定保健指導実施率向上                                      |  |  |  |
|                                                                                                    |                                                                |  |  |  |
|                                                                                                    |                                                                |  |  |  |
| 対象者※                                                                                                   | 40歳~74歳 (2021年3月31日時点)                                         |  |  |  |
|                                                                                                    |                                                                |  |  |  |
| 実線期間※                                                                                                  |                                                                |  |  |  |
|                                                                                                    | 10月1日 - 15日                                                    |  |  |  |
|                                                                                                    |                                                                |  |  |  |
| 申込期翻※                                                                                                  | 2020-09-3009U                                                  |  |  |  |
|                                                                                                    |                                                                |  |  |  |
|                                                                                                    |                                                                |  |  |  |
| 閱連URL※                                                                                                 |                                                                |  |  |  |
|                                                                                                    | https://www.cocc.jp                                            |  |  |  |
| 間台せ窓口※                                                                                                 | 電話番号:000-0000                                                  |  |  |  |
|                                                                                                    |                                                                |  |  |  |
| 備考                                                                                                    | 定員:40名                                                         |  |  |  |
|                                                                                                    | 応募多数の場合は抽道                                                     |  |  |  |
|                                                                                                    | クリック                                                           |  |  |  |
|                                                                                                    | 戻る 確認                                                          |  |  |  |
|                                                                                                    | ст                                                             |  |  |  |
| 当サイトについて                                                                                               | サイトマップ ご意見ご要望について                                              |  |  |  |
|                                                                                                    | Copyright @ 2016 The University of Tokyo. All Rights Reserved. |  |  |  |

図 20 自治体の保健サービス情報登録画面

|                     | ולילים                                                          |
|---------------------|-----------------------------------------------------------------|
| ☆ デー:<br>™ Data Hea | タヘルス・ポータルサイト<br>戦要 データヘルスは面信成/<br>戸電および見直し支援ツール データヘルス大学 データヘルス |
| トップ データ             | いルスライブラリー 自治体の保健サービス情報 自治体の保健サービス情報登録一覧 自治体の保健サービス情報登録確認        |
| 自治体の                | 呆健サービス情報登録確認<br>なるJohna、「願意を用してください」<br>度図 を用してくたかい             |
| 事業名                 | 被決験者対象事業                                                        |
| 事業内容                | 被扶養者の特定検診受診及び特定保護指導策施率向上。                                       |
| 対象者                 | 40歳から74歳(2021年3月31日時点)                                          |
| 実施期間                | (4日(会验)<br>2020年10月1日 - 15日<br>(K市会報)<br>2020年11月1日 - 15日       |
| 申込期期                | 2020年8月1日~2020年9月30日                                            |
| 関連URL               | https://www.xxxx.jp                                             |
| 間合せ窓口               | 電話螢号:03-0000-0000                                               |
| 備考                  | 個人受診も受け付けます。                                                    |
|                     | <b>東る</b> 登録<br>クリック                                            |
|                     | サイトマップ ご意見ご要望について                                               |
|                     |                                                                 |

図 21 自治体の保健サービス情報登録確認画面

|                                                      | 07/0F                                                                                                    |
|------------------------------------------------------|----------------------------------------------------------------------------------------------------|
| データヘルス・ポータルサイト and Data Health Portal                | データヘルス計画作成/<br>データヘルス大学 データヘルス大学 データヘルス<br>評価および見通し支援ソール<br>ライプラリー                                                                                                    |
| トップ データヘルスライブラリー 自治体の保健サービス情報 自治体の保健サービス情報           | 第一覧 Select 【データヘルス・ボータルサイト】保健サービス条件のご用的<br>単元文化作                                                                                                    |
| 白治体の保健サービス情報登録空子                                     | この原語ダータへルス・ボータルサイトをご利用いただき。<br>頃にありがとうごがいます。                                                                                                    |
| 日に中心の不知道の一とへに目前の空気の方「                                | こ記入所や功力がで使得サービスを重用い力しました。<br>入力内容のご確認                                                                                                    |
|                                                      | ■事業名<br>従い長年力参事業<br>■事業内容                                                                                                    |
| トッノページに戻る                                            | (1) (1) (1) (1) (1) (2) (2) (2) (2) (2) (2) (2) (2) (2) (2                                                                                                    |
|                                                      | ■未知時間<br>(x25 a 41)<br>2004年3月1日 - 15日                                                                                                    |
|                                                      | (25年6月<br>2009年11月日 - 15日<br>●中心2月1日                                                                                                    |
|                                                      | 2020年8月1日~2020年9月30日<br>●完備344、<br>Mgg///www.ens.jp                                                                                                    |
|                                                      | ■間会と20日<br>電話編号: es-0000-0000                                                                                                    |
|                                                      |                                                                                                    |
|                                                      | <ul> <li>Lange - may be an inclusion represent<br/>C = 1, - C = 2, - C = 2,</li></ul> |
| 当サイトについて サイトマップ ご意見ご要望について                           | https://distahealth-gortal.jp/                                                                                                    |
| Copyright © 2016 The University of Tokyo. All Rights | Reserved                                                                                                    |

図 22 登録完了画面

## 2) 自治体の保健サービス情報を修正する

登録済の自治体の保健サービス情報を修正することができます。修正したい事業の左側にある「編集」 をクリックしてください(図 23)。

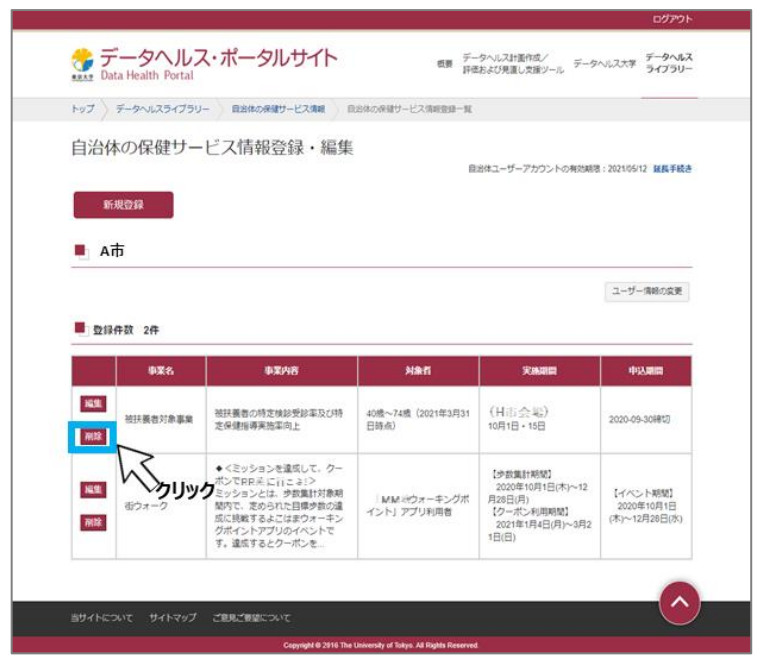

図 23 修正する

自治体の保健サービス情報編集画面が開きます。修正、編集を行い「確認」をクリックしてください(図 24)。

|                                                               | ועינט                                                          |  |  |  |
|---------------------------------------------------------------|----------------------------------------------------------------|--|--|--|
| ☆ データ<br>Data Hea                                             | タヘルス・ポータルサイト                                                   |  |  |  |
| トップ データヘルスライブラリー 自治体の保健サービス情報 自治体の保健サービス情報査録一覧 自治体の保健サービス情報編集 |                                                                |  |  |  |
|                                                               |                                                                |  |  |  |
| 目冶体の低                                                         | 呆健サービス情報編集<br>1                                                |  |  |  |
| ※マークの項目は必须                                                    | 和人力です。                                                         |  |  |  |
| 事業名 <mark>※</mark>                                            | 被扶護者対象事業                                                       |  |  |  |
| 事業内容業                                                         | 被扶着者の特定倹約委約率及び特定保健指導実施率向上                                      |  |  |  |
|                                                               |                                                                |  |  |  |
|                                                               |                                                                |  |  |  |
| 対象者※                                                          | 40歳~74歳(2021年3月31日時点)                                          |  |  |  |
|                                                               |                                                                |  |  |  |
| 宝施道图*                                                         |                                                                |  |  |  |
|                                                               | (10月1日 - 15日                                                   |  |  |  |
|                                                               |                                                                |  |  |  |
| 申込期闘※                                                         | 2020-09-30(#U)                                                 |  |  |  |
|                                                               |                                                                |  |  |  |
|                                                               | 4                                                              |  |  |  |
| 閱連URL <mark>※</mark>                                          |                                                                |  |  |  |
|                                                               | https://www.xxxx.jp                                            |  |  |  |
| 間合せ窓口※                                                        | 電話番号:000-0000                                                  |  |  |  |
|                                                               |                                                                |  |  |  |
| 備考                                                            | 字册:40名                                                         |  |  |  |
|                                                               | 応募多数の場合は抽温                                                     |  |  |  |
|                                                               | クリック                                                           |  |  |  |
|                                                               |                                                                |  |  |  |
|                                                               | 戻る確認                                                           |  |  |  |
|                                                               |                                                                |  |  |  |
|                                                               |                                                                |  |  |  |
| 当サイトについて                                                      | サイトマップ ご意見ご要望について                                              |  |  |  |
|                                                               | Copyright @ 2016 The University of Tokyo. All Rights Reserved. |  |  |  |

図 24 修正内容の確認をする

自治体の保健サービス情報登録確認画面で登録内容を確認し、「登録」をクリックしてください。自治体の保健サービス情報登録完了画面が表示されたら登録完了です。自治体のメールアドレス宛に事業登録 完了メールが届きますので、併せて確認してください(図 25)。

| 自治体の                   | 保健サービス情報登録確認                                             |
|------------------------|----------------------------------------------------------|
| 下記の内容で登録!<br>修正がある場合は、 | ってよろしければ、「登録」を押してください。<br>「戻ろ」を押してください。                  |
| 事業名                    | 被扶養者対象事業                                                 |
| 事業内容                   | 被扶養者の特定検診受診及び特定保健指導実施率向上。                                |
| 対象者                    | 40歳から74歳(2021年3月31日時点)                                   |
| 実施期間                   | (H市小社)<br>2020年10月1日 - 15日<br>(K市小社)<br>2020年11月1日 - 15日 |
| 申込期期                   | 2020年8月1日~2020年9月30日                                     |
| 関連URL                  | https://www.xxxx.jp                                      |
| 間合せ窓口                  | 電話醫号:03-0000-0000                                        |
| 備考                     | 個人受診も受け付けます。                                             |
|                        | 戻る 登録                                                    |

図 25 修正内容の登録をする

|                                                               | ログアウト                                                            |
|---------------------------------------------------------------|------------------------------------------------------------------|
| データヘルス・ポータルサイト am デー<br>Data Health Portal                    | タヘルス計画作成ノ データヘルス大学 デー <b>タヘルス</b><br>および見直し支援シール データヘルス大学 ライブラリー |
| トップ 〉 データヘルスライブラリー 〉 自治体の保健サービス情報 》 自治体の保健サービス情報登録一覧          | SAlpent 【データヘルス・ボータルサイト】保健サービス生物のご確認<br>長見大郎 株                   |
| 自治体の保健サービス情報登録完了<br>#オービス構成の金融が売了しました。<br>トップページに戻る           | Control (1) (1) (1) (1) (1) (1) (1) (1) (1) (1)                  |
| Copyright © 2016 The University of Tokyo. All Rights Reserved |                                                                  |

図 26 修正完了

### 3) 自治体の保健サービス情報を削除する

登録済の自治体の保健サービス情報を削除することができます。削除する事業の左側にある「削除」を クリックしてください(図 27)。注意のメッセージが表示されますので、問題なければ「はい」をクリックしてくだ さい(図 28)。一覧から登録事業が削除され、登録アドレスへ自治体の保健サービス削除メールが届き ますので確認してください(図 29)。

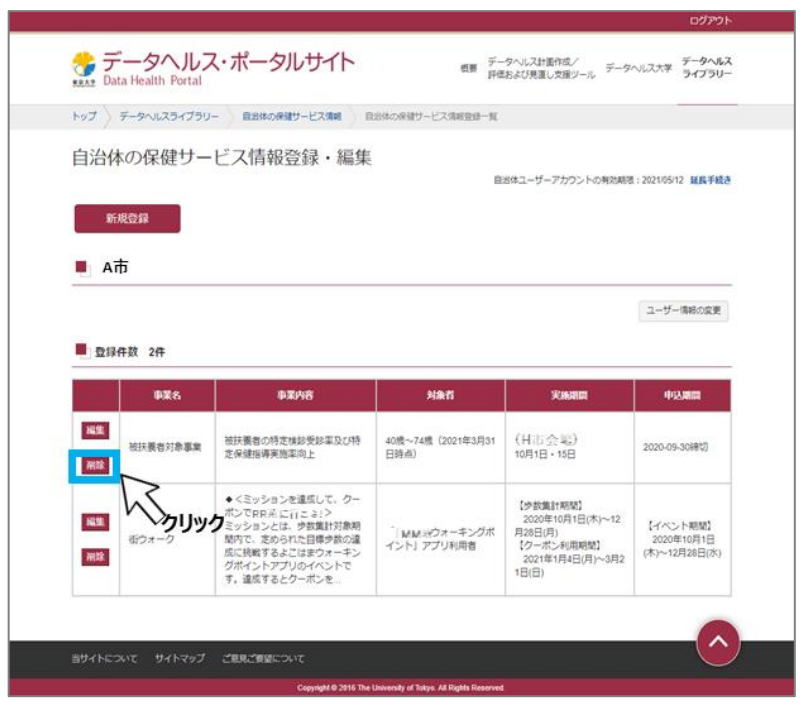

図 27 削除する

| ▲ 注意                          | ×          |  |
|-------------------------------|------------|--|
| 「被扶養者対象事業」を削除します。<br>よろしいですか? | クリック<br>〔\ |  |
|                               | いいえはい      |  |

図 28 削除内容の確認

| Subject:【データヘルス・ポータルサイト】保健サービス削除のご確認                                                                                                    |
|----------------------------------------------------------------------------------------------------|
| 千代田 様                                                                                                    |
| この度はデータヘルス・ボータルサイトをご利用いただき、<br>鏡にありがとうございます。                                                                                                    |
| 以下の保健サービスを削除いたしました。                                                                                                    |
| 削除された保健サービス内容のご確認<br>                                                                                                    |
| ■ 事業名                                                                                                    |
| ■ 事業内容<br>被扶養者の特定(態)受診率及び特定保健指導率向上                                                                                                    |
| ■対象者<br>40歳~74歳(2021年3月31日時点)                                                                                                    |
| ■実施期間<br>(V市会場)<br>10月1日・15日                                                                                                    |
| ■申込料 <b>門</b><br>2020-09-30時切                                                                                                    |
| ■ 隋西惠(RL<br>(なし )                                                                                                    |
| ■ 問合 世窓口<br>0000000000                                                                                                    |
| ■備考                                                                                                    |
| ■ このメールアドレスは配信専用です。<br>ご意見、ご要題ごろいては<br>イトロッパ/databaalth-portal.jp/index.php?action_kouhvou_opinions_index=true)を<br>ご確認ください。<br>データヘルス・ポータルサイト<br>https://databaalth-portal.jp/ |

図 29 確認メール